# » User's Manual

Collection > Massive Payments > Create a File > Create a File >

### Index

» Massive Transfers

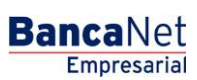

Page 1

2

# » User's Manual

Collection > Massive Payments > Create a File > Create a File >

### » Massive Transfers

#### What can I find on this page?

On this page, you can create files to make multiple collections, copy an existing file, or continue with the collections entry.

#### How can I obtain the information I am interested in?

The page presents the following options:

#### 1. New file

With this option you create a new file.

#### 2. Copy of an existing file

With this option you can make a copy from an existing file to a new one.

#### 3. Continue entry of payments

With this option you can make or continue the collections entry.

#### 4. File information

- File name:
- Enter the name of the file to be created.

When you filled the required fields, click "Continue".

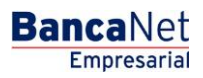